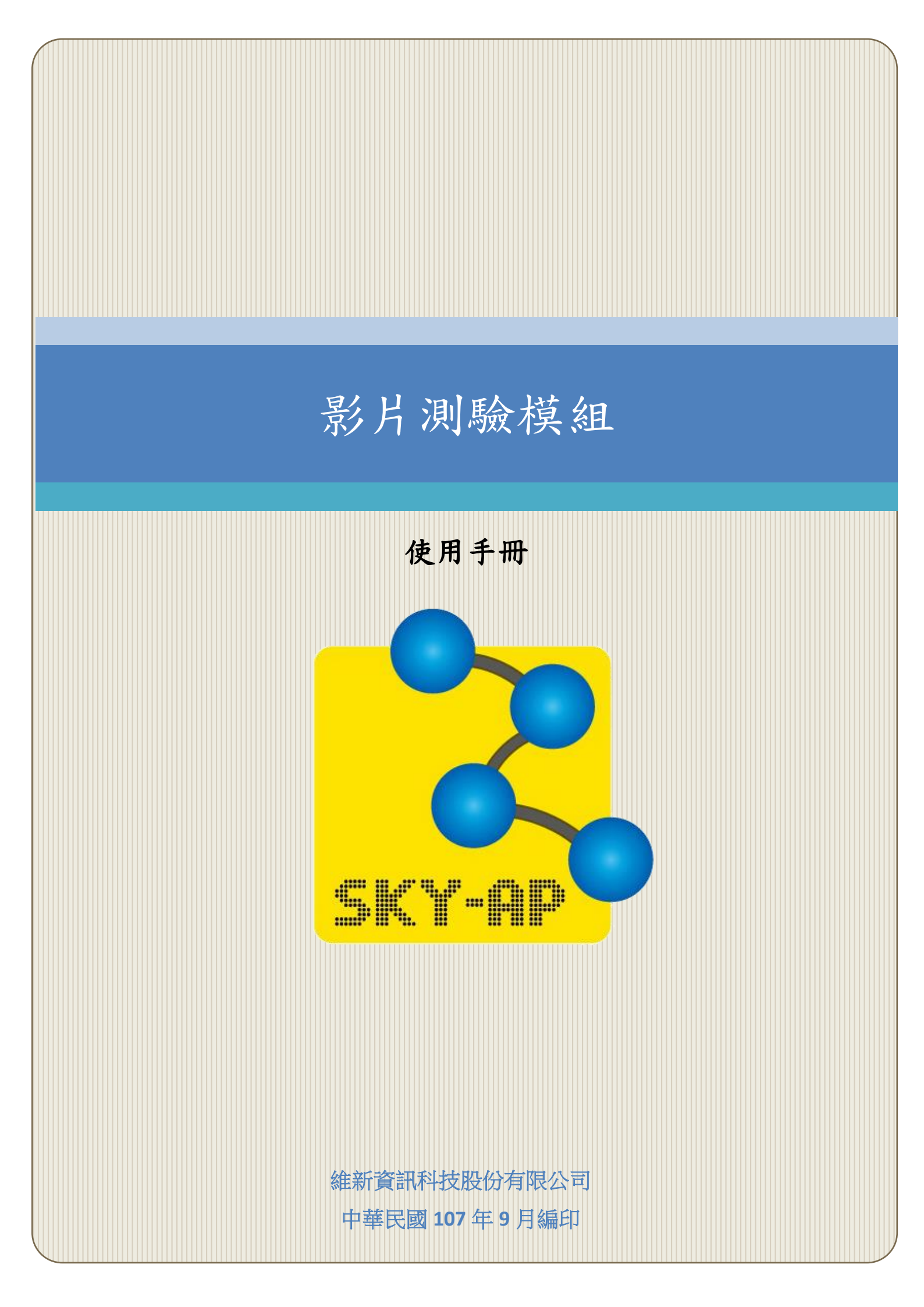

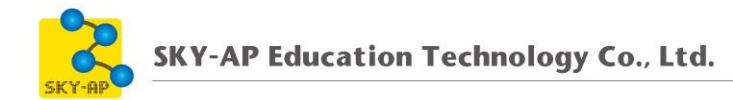

# 目 錄

| 第- | -章 | 影片 | 測 | 驗樟 | 東組   | ••• | ••• | ••• | ••• | •• | •• |     | ••• | ••• | ••• | ••• | ••• | ••• | ••• | ••• | ••• | ••  | ••• | ••  | ••• | •• | ••• | ••• | ••• |     | ••• | • | <br>• |       |     | . 2 |
|----|----|----|---|----|------|-----|-----|-----|-----|----|----|-----|-----|-----|-----|-----|-----|-----|-----|-----|-----|-----|-----|-----|-----|----|-----|-----|-----|-----|-----|---|-------|-------|-----|-----|
|    | 第· | 一節 | 新 | 增景 | 彡片   | 測馬  | 譣   | ••• | ••• |    |    | • • | ••• |     |     |     | ••• | ••• |     |     | ••• | ••• |     | ••  | ••• |    |     | ••• | ••• |     | ••• | • | <br>• | • • • | ••• | . 2 |
|    |    | _  | • | 新增 | 自活   | 動〕  | 資う  | 原,  | ••• |    |    | • • | ••• |     |     |     | ••• | ••• |     |     | ••• |     |     | ••  | ••• |    |     | ••• | ••• |     | ••• | • | <br>• | • • • | ••• | . 2 |
|    |    | Ĩ  | • | 新增 | ý Vi | ide | pC  | uiz | z   |    |    | • • | ••• | ••• |     |     | ••• |     |     |     |     |     | ••  | ••  | ••• |    |     | ••• |     | • • | ••• | • | <br>• |       | ••• | . 3 |
|    |    | Ξ  | • | 編輯 | 題    | 目   | ••• | ••• | ••• |    |    | • • | ••• |     |     | ••• | ••• |     |     |     |     |     | ••  | ••  | ••• |    |     | ••• |     | • • | ••• | • | <br>• |       | ••• | . 4 |
|    |    | 四  | • | 結果 | Ł.,  |     |     | ••• | ••• |    |    |     | ••• |     |     |     | ••• |     |     |     |     |     |     | ••• |     |    |     |     |     |     |     | • | <br>• |       |     | . 5 |

### 第一章 影片測驗模組

影片測驗模組提供教師上傳影音檔案並在影片中加入題目,老師可直接 於影片撥放過程中新增/編輯題目,學生無法快轉影片,須回答問題才可繼續 觀看影片。

### 第一節 新增影片測驗

### 一、新增活動資源

於課程中啟動編輯模式,新增活動或資源中選擇 Videoquiz,點選新 增。

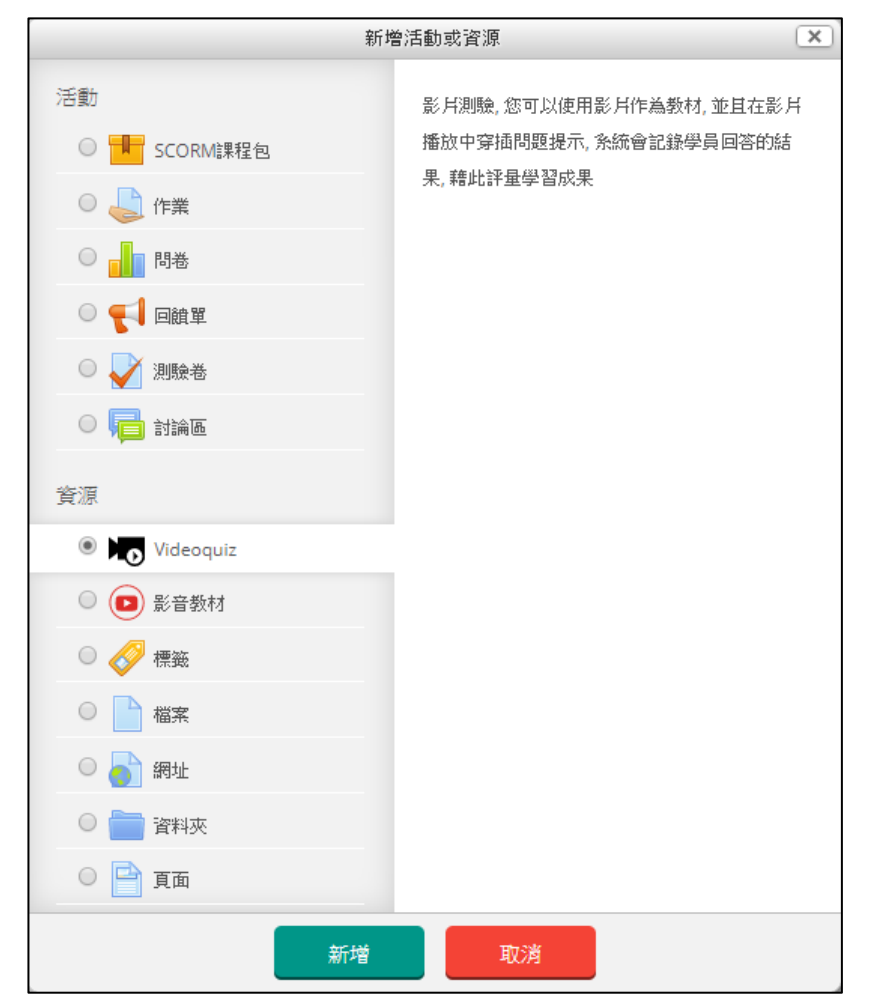

## 二、新增 Videoquiz

輸入影片測驗名稱、說明並上傳影片,完成後點選儲存。

| ▼一般      |                                                                                                    |
|----------|----------------------------------------------------------------------------------------------------|
| 名稱*      | 英文影片測驗                                                                                                    |
| 說明       |                                                                                                    |
|          | 請同學認真觀看影片內容並完成測驗。                                                                                                    |
| 顯示說明 ⑦   |                                                                                                    |
| ▼影片來源    |                                                                                                    |
| 寬度* ⑦    | 720                                                                                                    |
| 高度* ⑦    | 480                                                                                                    |
| 啟用響應模式 🕐 |                                                                                                    |
| 影片模式     | 檔案(MP4) ▼                                                                                                    |
| 影片 ⑦     | 新檔案最大容量:2GB                                                                                                    |
|          |                                                                                                    |
|          | ▶ 🗎 檔案                                                                                                    |
|          | 「「「「「」」」では、「「」」では、「」」では、「」、「」、「」、「」、「」、「」、「」、「」、「」、「」、「」、「」、「」、 |

#### 三、 編輯題目

若影片還沒有加入題目,則在影片下方會出現「尚未加入題目」的提 醒字樣。

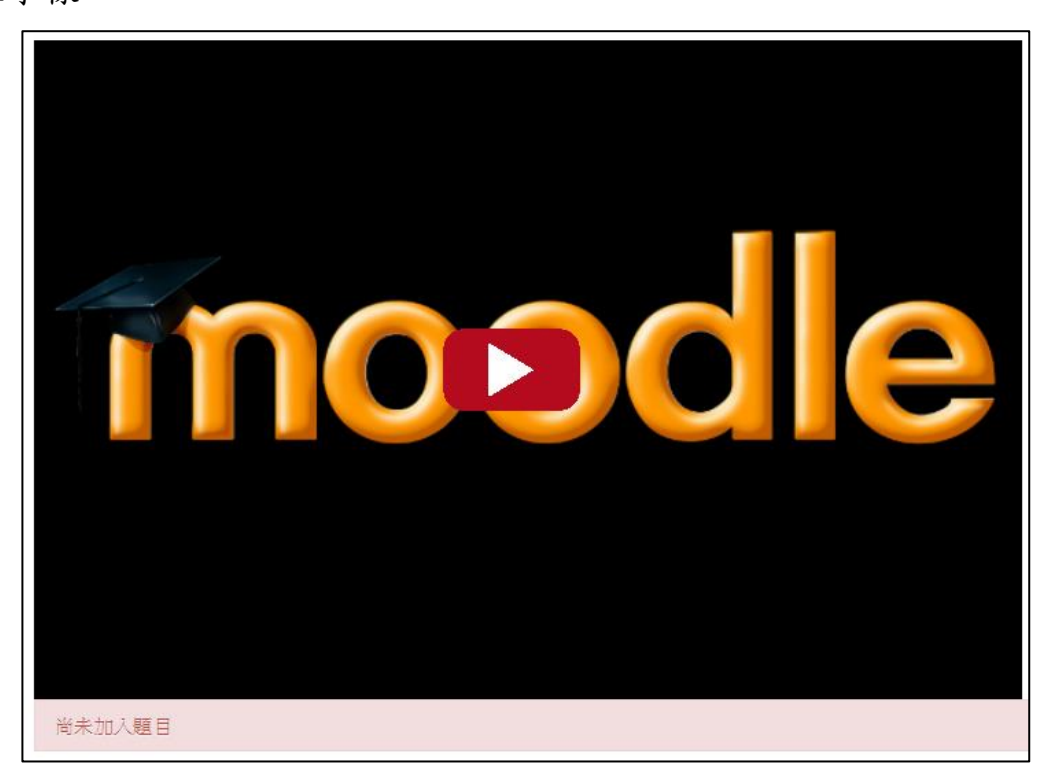

教師可在影片播放的過程中點擊編輯 , 就可於此時間加入題目; 鎖頭 着若為開啟則可於進度條快轉或倒退影片, 鎖頭若為關閉則無法。

點擊編輯後會出現新視窗,上方編輯器供教師編輯題目,下方選項欄 則輸入選項文字,輸入完成後再將正確答案打勾,若選項不夠可點擊「增 加」按鈕,以新增選項。

一支影片中可有多個問題,若需再次編輯或刪除問題,鎖頭須為開啟 狀態,在影片進度列中點選指定問題的紅點,即可編輯或點選下方「刪除 問題」按鈕。

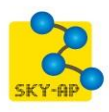

| 影片中的問題        |           |               |                                    |       |
|---------------|-----------|---------------|------------------------------------|-------|
| Arial V       | 13 ÷ B I  | <u>u</u> 13 2 |                                    |       |
| 請問這個影片的主題是什麼? | ,         |               |                                    |       |
|               |           |               |                                    |       |
|               |           |               |                                    |       |
|               | 11 886036 |               |                                    | täthe |
| 1             | 11.000550 |               |                                    |       |
|               | 選項1       | 網路鄉民英文名稱      | ☑ 正確答案                             | *     |
|               | 邂項2       | 英文聽力進步關鍵字訓練   | □正確答案                              | ×     |
|               |           |               | 取消 删除問題                            | 送出    |
| ► 0:11 / 2:20 | Î V       |               | <ul> <li>()</li> <li>()</li> </ul> |       |
| 尚未加入題目        |           |               |                                    |       |

### 四、結果

影片時間軸中, 黃色的部分代表有穿插題目; 學生須作答後才能繼續 觀看影片。

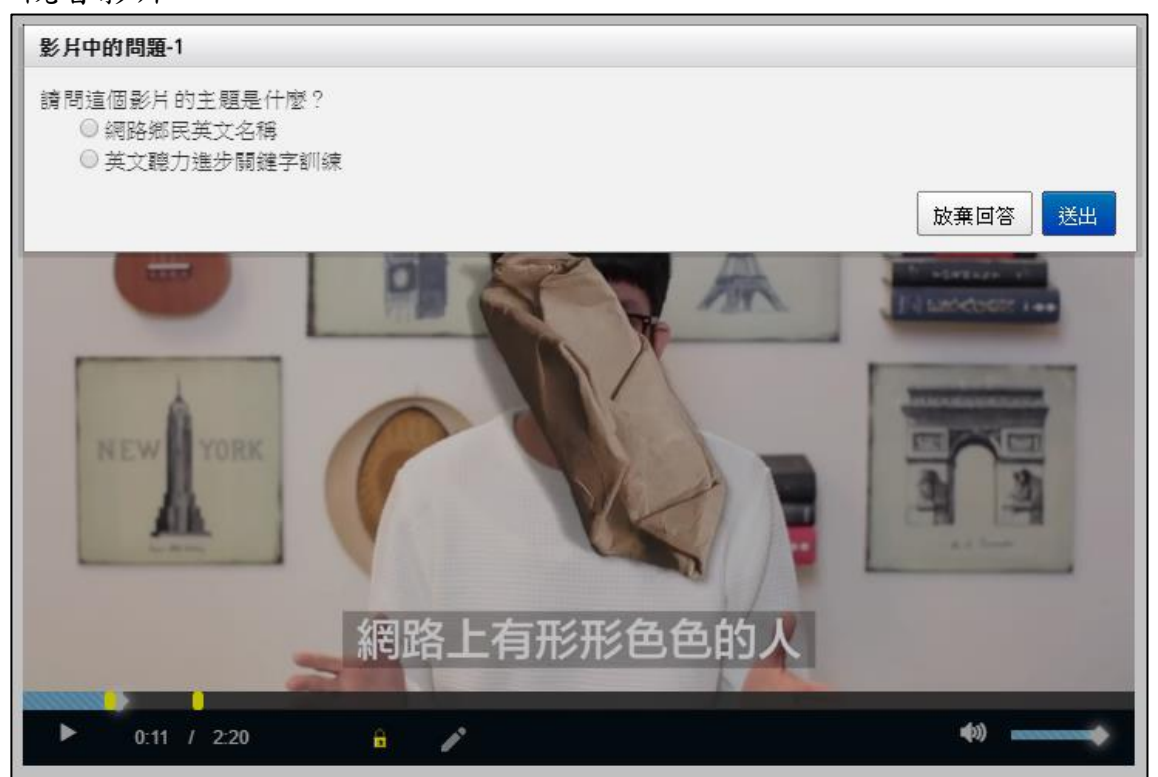

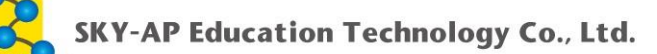

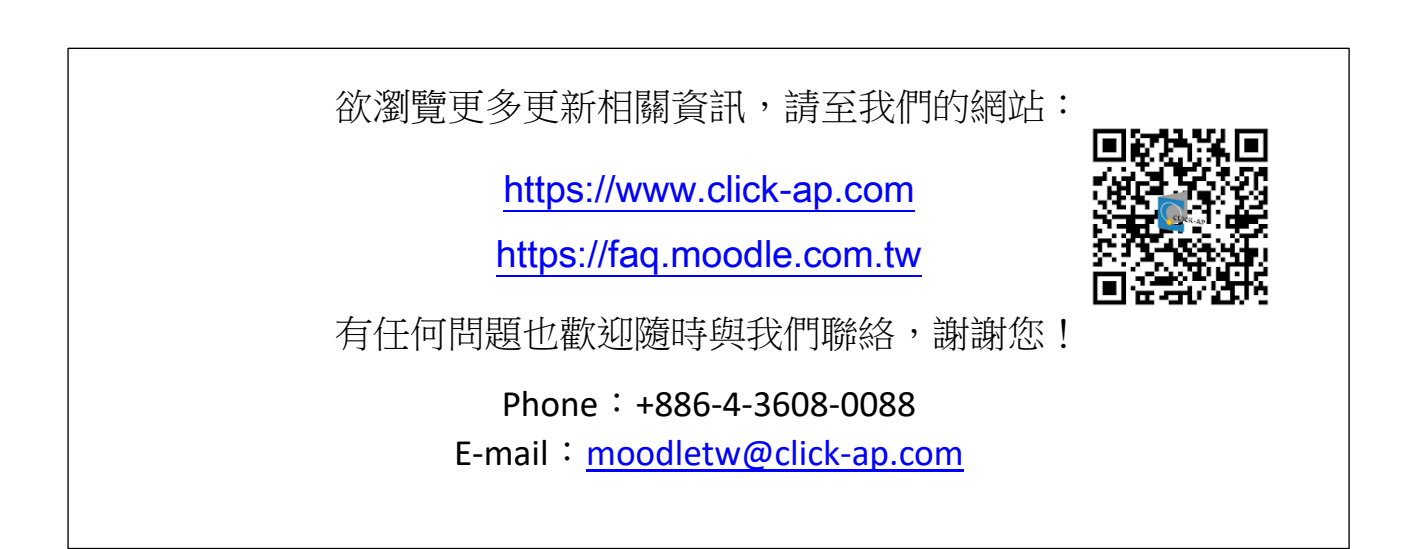

6